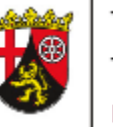

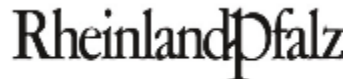

DIENSTLEISTUNGSZENTRUM LÄNDLICHER RAUM (DLR) RHEINHESSEN-NAHE-HUNSRÜCK

# HILFESTELLUNG ZUR ERMITTLUNG DER BEGEHUNGSDIAGONALE UND ERFASSUNG KENNARTEN ÖKOREGELUNG 5

## ÖR 5 VORGEHENSWEISE

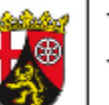

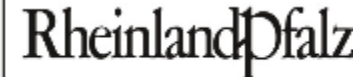

DIENSTLEISTUNGSZENTRUM LÄNDLICHER RAUM (DLR) RHEINHESSEN-NAHE-HUNSRÜCK

- für jeden Schlag, mit ÖR5 sind die Kennarten zu erfassen
- zunächst muss eine "Begehungsdiagonale" festgelegt werden dazu gibt es mit Hilfe von LEA zwei mögliche Vorgehensweisen:
  - a) Automatisch erstellte Begehungsdiagonale aus LEA verwenden (siehe Folie 5-7)

#### oder

- b) Begehungsdiagonale selbst festlegen (siehe Folie 8-10) wird empfohlen f
  ür Schl
  äge < 1 ha oder mit au
  ßergew
  öhnlichen Fl
  ächenzuschnitten
- Schläge < 1 ha: Unterteilung in 2 Abschnitte</p>
- Schläge > 1 ha: Unterteilung in 3 Abschnitte
- anschließend sind die Kennarten Schlagbezogen im Erfassungsbogen zu dokumentieren
- die Dokumentation ist aufzubewahren und im Falle einer Kontrolle vorzulegen

#### ÖR 5 KENNARTENBROSCHÜRE UND ERFASSUNGSBOGEN

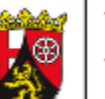

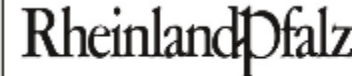

DIENSTLEISTUNGSZENTRUM LÄNDLICHER RAUM (DLR) RHEINHESSEN-NAHE-HUNSRÜCK

#### Broschüre ab 2023 für Ökoregelung 5 & Kennarten Vertragsnaturschutz https://www.agrarumwelt.rlp.de/Agrarumwelt/Fachinformationen/Download/Kennarte nab2023BroschuereVertragsnaturschutzOekoregel5

https://www.agrarumwelt.rlp.de/Agrarumwelt/Fachinformationen/Download/Kennartenab2023BroschuereVertragsnaturschutzOekoregel5-Langfassung

#### Erfassungsbogen

https://www.agrarumwelt.rlp.de/Agrarumwelt/Fachinformationen/Download/Kennartenab2023Oekoregelung5Erfassungsbogen

| Aufzeichnungen Erhebung Kennarten                         |   |           |   |   |  |  |  |  |  |
|-----------------------------------------------------------|---|-----------|---|---|--|--|--|--|--|
| Unternehmen (Name, Anschrift und Nummer des Unternehmens) |   |           |   |   |  |  |  |  |  |
| Max Mustermann                                            |   |           |   |   |  |  |  |  |  |
| Straße 1                                                  |   |           |   |   |  |  |  |  |  |
| 55545 Dorf                                                |   |           |   |   |  |  |  |  |  |
| 276071234567890                                           |   |           |   |   |  |  |  |  |  |
| Schlagnummer(n) Flächennachweis 6                         |   |           |   |   |  |  |  |  |  |
| Agranforderung , Schlagname                               |   |           |   |   |  |  |  |  |  |
| Erhebungsdatum                                            |   | 15.05.202 | 4 |   |  |  |  |  |  |
| Programmteil                                              |   | ÖR 5      |   |   |  |  |  |  |  |
| Kennart /                                                 |   |           |   |   |  |  |  |  |  |
| Kennartengruppe                                           | 1 | 2         | 3 | 1 |  |  |  |  |  |
| 1 Baldrian, echter und kleiner                            |   |           |   |   |  |  |  |  |  |
| 2 Beinwell                                                |   |           |   |   |  |  |  |  |  |
| 3 Blutwurz ( = Tormentill)                                |   |           |   |   |  |  |  |  |  |
| 4 Echtes Labkraut                                         | x | x         |   |   |  |  |  |  |  |
| 5 Ehrenpreis                                              | x |           |   |   |  |  |  |  |  |
| 6 Flockenblumen                                           | x | x         |   |   |  |  |  |  |  |
| 7 Frauenmantel                                            |   |           |   |   |  |  |  |  |  |
| 8 Frühlingsprimel                                         | x | x         |   |   |  |  |  |  |  |
| 9 Gilbweiderich                                           |   |           |   |   |  |  |  |  |  |
| 10 Ginster, kleine Arten                                  |   |           |   |   |  |  |  |  |  |
| 11 Glockenblumen ohne Knäuel-                             |   |           |   |   |  |  |  |  |  |
| 12 Glockenblume, Knäuel-                                  |   |           |   |   |  |  |  |  |  |
| 13 Habichtskräuter, einköpfig                             |   | x         |   |   |  |  |  |  |  |
| Summe der Kennarten je Abschnitt                          | 4 | 4         |   |   |  |  |  |  |  |

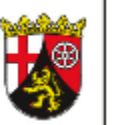

Rheinland Dfalz DIENSTLEISTUNGSZENTRUM

LÄNDLICHER RAUM (DLR) RHEINHESSEN-NAHE-HUNSRÜCK

Ausschnitt Erfassungsbogen

## BEGEHUNGSDIAGONALE AUS LEA – AUTOMATISCH FESTGELEGT

Rheinland

- Flächen- und Nutzungsnachweis öffnen
- Button "Exportieren" auswählen

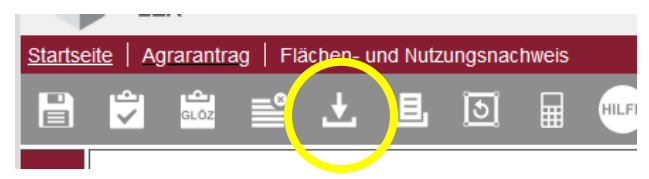

- "Begehungsdiagonale (.zip)" auswählen, herunterladen, abspeichern – Sie brauchen etwas Geduld!
- PDF-Dokument "BNR\_Begehungsdiagonale" öffnen
- Für jeden ÖR5-Schlag ist die Begehungsdiagonale bereits erstellt und kann zur Kennartenerfassung verwendet werden. ACHTUNG: der Schlag wird (unabhängig von seiner Größe) immer in 3 Abschnitte untergliedert. Bei Schlägen < 1 ha sind 2 Abschnitte ausreichend. Ggf. Begehungsdiagonale daher selbst festlegen (siehe Folie 8-10)

#### **BEGEHUNGSDIAGONALE AUS LEA –** AUTOMATISCH FESTGELEGT

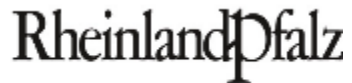

| Startse     | <u>eite</u>                           | Ag     | rarantrag   Flá                                     | ar und Nut                               | zungsnachwei                            | S           |     |                     |           |       |           |     |
|-------------|---------------------------------------|--------|-----------------------------------------------------|------------------------------------------|-----------------------------------------|-------------|-----|---------------------|-----------|-------|-----------|-----|
|             | 1                                     | ×      |                                                     | <u> </u>                                 | 0                                       | GA          |     |                     |           |       |           |     |
| Schläge     | Schlagerfassung Shapefile-            |        |                                                     | Shapefile-Form                           | rmat (.shp)                             |             |     | (eine Auswahl>      |           |       | Filtern X |     |
|             | KTA<br>Wiesen - 451                   |        | KTA                                                 | GML-Format (.gml)<br>Excel-Format (.xls) |                                         | AUKM        | Ök  | oregel Vor-<br>jahr | Ökoregel  |       | GLÖZ 6    | GI  |
|             |                                       |        | - 451                                               |                                          |                                         |             | ÖR  | 4,ÖR5               | ÖR4 , ÖR5 |       |           |     |
| Pflegefläch | M                                     | lähwei | den - 4                                             | Begehungsdiag                            | gonale (.zip)<br>)0                     |             | ÖR  | 4,ÖR5               | ÖR4 , ÖR5 |       |           |     |
|             | A                                     | ckergr | ras - 424 🗸 🗸                                       | 0.3813                                   | 0.0000                                  |             | ÖR  | 6B                  | ÖR6B      |       | 1         |     |
|             | Wiesen - 451 V 0.9386                 |        |                                                     | 0.9386                                   | <sup>86</sup> Sie brauchen etwas Geduld |             |     |                     |           |       |           |     |
| ň           | Wiesen - 451 v 0.4622                 |        |                                                     |                                          | , ÖR7                                   |             |     |                     |           |       |           |     |
| <u>ç</u>    | <                                     | r:     | 174                                                 | 0.0057                                   | 0.0000                                  |             | äp  | 4 öbr               | ön4 öns   |       |           | >   |
| R-Flächen   | Datensätze pro Seite:    Alle    Alle |        |                                                     |                                          |                                         |             |     |                     |           |       |           |     |
|             | Flurstückerfassung                    |        |                                                     |                                          |                                         |             |     |                     |           | ×     |           |     |
|             |                                       |        | Flurstücksnummer Lage Flurstücks-<br>größe Größe BF |                                          | Kulturar-<br>enfläche                   | AUKM        | (   |                     |           |       |           |     |
|             |                                       | Đ,     | 01072044-01                                         | 7-00042/000                              | Altenberger<br>Gewann                   | Heck 1. 0.9 | 777 | 0.9777              | 0         | .8841 | GA        | ÖR4 |
|             |                                       |        |                                                     |                                          |                                         |             |     |                     |           |       |           |     |

#### BEGEHUNGSDIAGONALE AUS LEA – AUTOMATISCH FESTGELEGT

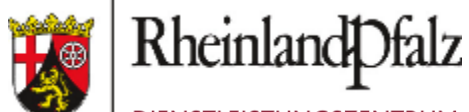

DIENSTLEISTUNGSZENTRUM LÄNDLICHER RAUM (DLR) RHEINHESSEN-NAHE-

HUNSRÜCK

Die vom Programm berechneten Begehungsdiagonalen dienen der Hilfestellung und sind nicht verbindlich zu nutzen.

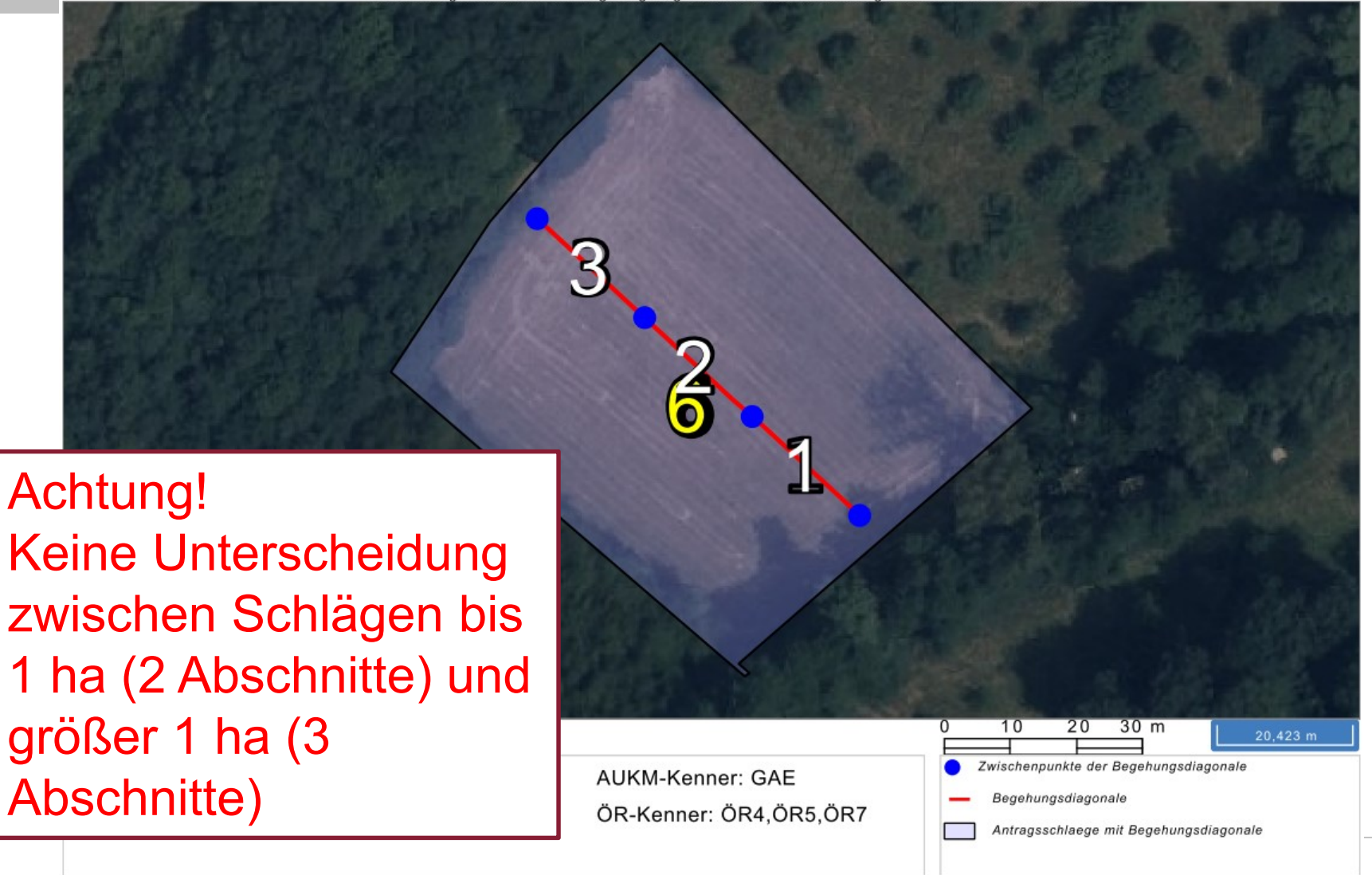

## BEGEHUNGSDIAGONALE AUS LEA – SELBST FESTGELEGT

- Flächen- und Nutzungsnachweis öffnen
- Button "Exportieren" auswählen
- "Begehungsdiagonale (.zip)" auswählen, herunterladen, abspeichern – Sie brauchen etwas Geduld!
- PDF-Dokument "BNR\_BegehungsdiagonaleGrid" öffnen
- Jeder ÖR5-Schlag ist separat mit einem Luftbild + Raster digitalisiert
- die Begehungsdiagonale kann entsprechend der Vorgaben selbst eingezeichnet werden

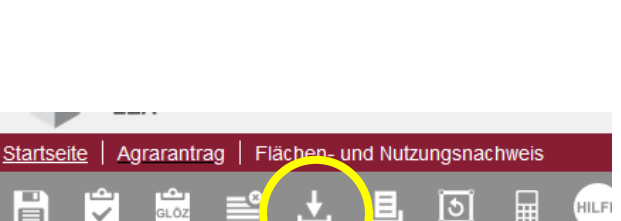

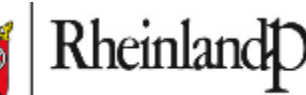

HUNSRÜCK

#### BEGEHUNGSDIAGONALE AUS LEA – SELBST FESTGELEGT

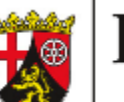

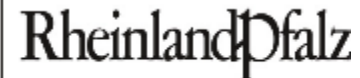

| Startse     | <u>ite</u>                                       | Agi              | rarantrag   Flá | ar und Nut                | zungsnachwe           | eis                        |                    |                     |                               |                        |        |       |
|-------------|--------------------------------------------------|------------------|-----------------|---------------------------|-----------------------|----------------------------|--------------------|---------------------|-------------------------------|------------------------|--------|-------|
|             | 4                                                | ×                |                 |                           | 10                    | GA                         |                    |                     |                               |                        |        |       |
| Schläge     | Schlagerfassung                                  |                  | gerfassung      | Shapefile-Format (.shp)   |                       | <keine auswahl=""></keine> |                    |                     | <ul> <li>✓ Filtern</li> </ul> |                        | * *    |       |
|             | KTA                                              |                  | KTA             | GML-Format (.gml)         |                       | AUKM                       | Ök                 | oregel Vor-<br>jahr | Ökore                         | gel                    | GLÖZ 6 | GI    |
|             | Wiesen - 451                                     |                  | - 451           | Excel-Format (.xls)       |                       |                            | ÖR                 | 4,ÖR5               | ÖR4 , ÖR5                     |                        |        |       |
| Pflegefläch | Mähweiden - 4                                    |                  | den - 4         | Begehungsdiagonale (.zip) |                       | 00                         |                    | 4,ÖR5               | ÖR4 , ÖR5                     |                        |        |       |
|             | Ackergras - 424 🗸 🗸                              |                  | ras - 424 🗸 🗸   | 0.3813                    | 3 0.0000              |                            | ÖR                 | 6B                  | ÖR6B                          |                        | 1      |       |
|             | N                                                | /iesen           | - 451 🗸 🗸       | 0.9386                    | ie hra                | auchen                     | etwa               | s Ged               |                               |                        |        |       |
| ň           | Wiesen - 451 V0.4622                             |                  |                 |                           |                       |                            |                    |                     |                               | ÖR7                    |        |       |
| ÖR-Fläc     | 146 464 0.0057                                   |                  |                 |                           |                       |                            |                    |                     |                               |                        |        | >     |
|             | Datensätze pro Seite:   Alle   I - 18 von 18   I |                  |                 |                           |                       |                            |                    |                     |                               |                        |        |       |
| nen         | Flurstückerfassung                               |                  |                 |                           |                       |                            |                    |                     |                               | ern                    | ×      |       |
|             |                                                  | Flurstücksnummer |                 |                           | La                    | ge Flu                     | ırstücks-<br>größe | Größe               | BF                            | Kulturar-<br>tenfläche | AUKM   |       |
|             |                                                  | Ð,               | 01072044-01     | 7-00042/000               | Altenberger<br>Gewann | r Heck 1. 0.9              | 777                | 0.9777              | C                             | .8841                  | GA     | ÖR4 , |
|             |                                                  |                  |                 |                           |                       |                            |                    |                     |                               |                        |        |       |

#### BEGEHUNGSDIAGONALE AUS LEA – SELBST FESTGELEGT

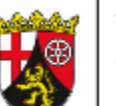

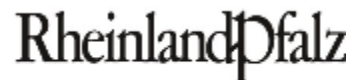

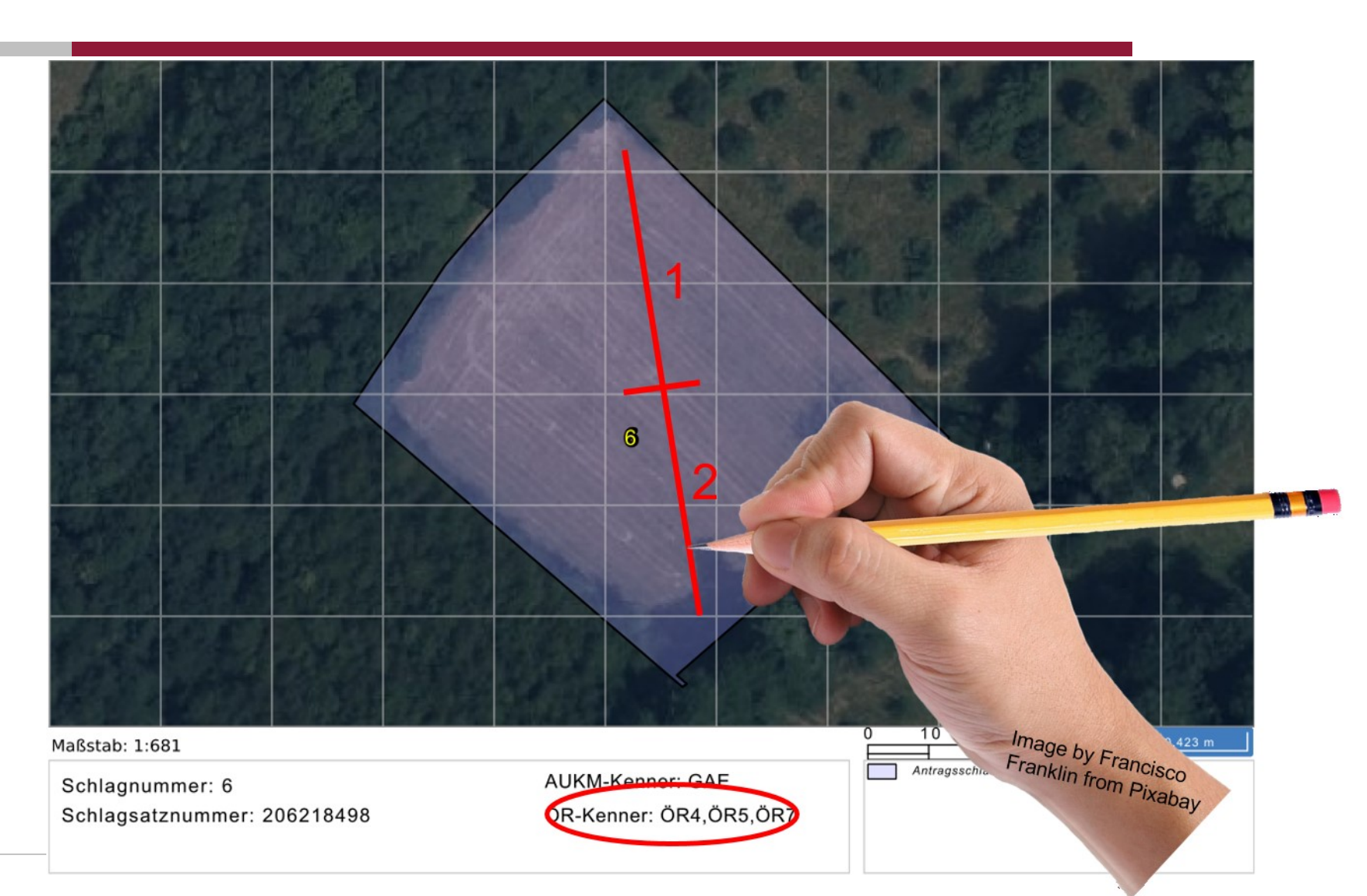